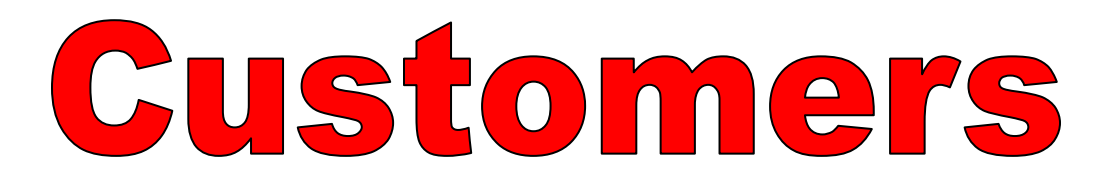

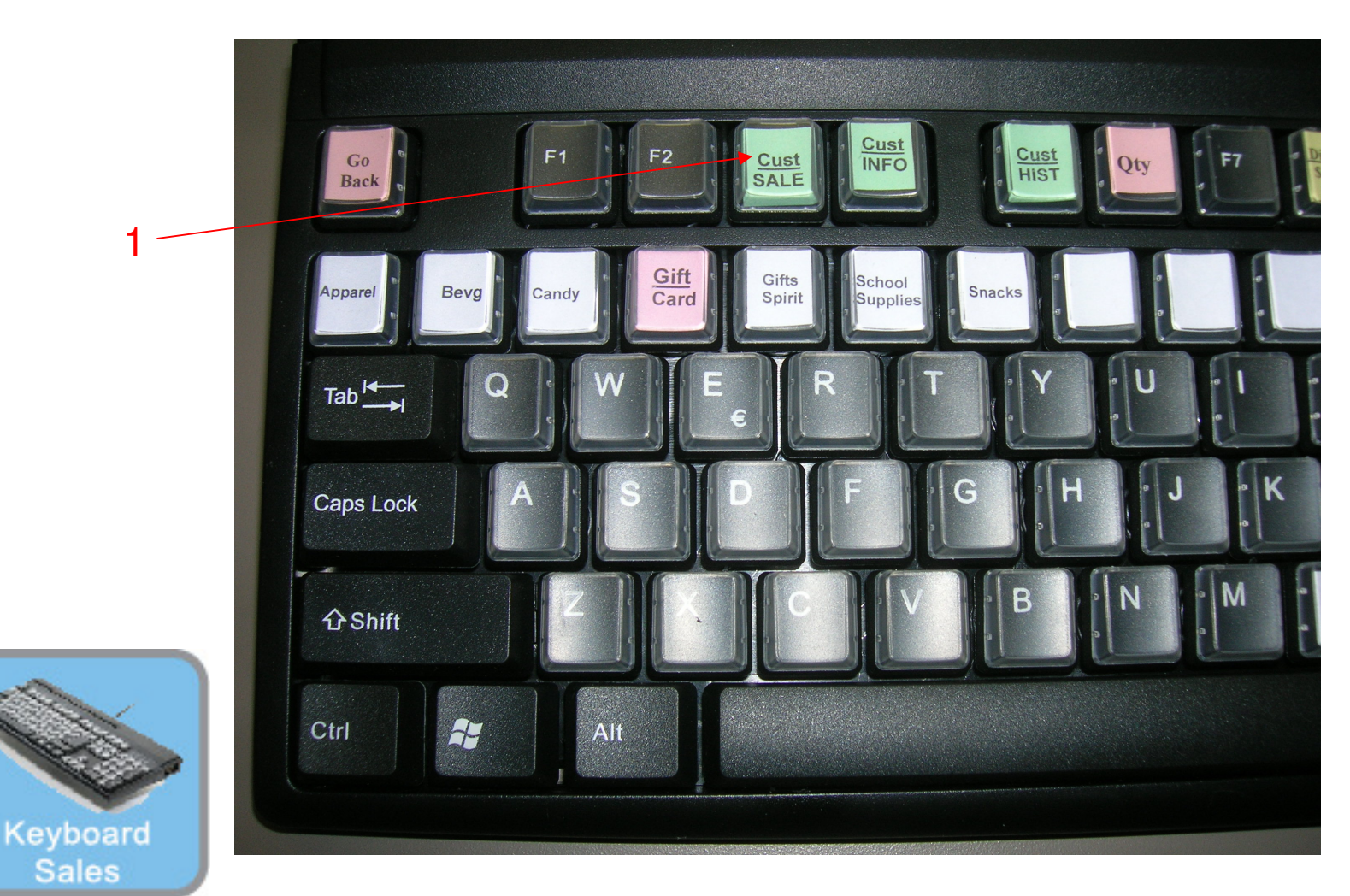

# IN KEYBOARD SALES MODE:

To Add or edit customers, you can either go to Manager Mode or:

1. Select (F3) on your Keyboard.

1

Sales

(NOTE: Only Teachers & Managers will have access to Manager Mode)

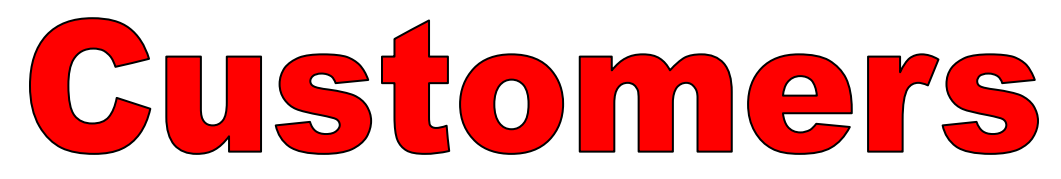

| <                                        | , [r                                                         | Cate Item<br>(INS) Menu (ESC)                  | Suspend<br>[Pauze]        | Recall<br>Suspended                                                      |
|------------------------------------------|--------------------------------------------------------------|------------------------------------------------|---------------------------|--------------------------------------------------------------------------|
| Description                              | Quantity                                                     | Price Dsc.%                                    | Total                     |                                                                          |
|                                          | Locate Customer Locate:                                      | 00 ? G 🎮 🗹 Se                                  | ect X Cancel              |                                                                          |
|                                          | Account Lode Nan 2 2 John 3 3 Jone 4 4 Smith 1 1 EALLY JONES | ne<br>ES, SALLY<br>S, Tom<br>Jane<br>CHER, MR. |                           |                                                                          |
|                                          | HUUM 123<br>Home:<br>Work:<br>Account: 2 Code: 2             | ba 🗐 (bba 🖞                                    | More Detail               |                                                                          |
| Bill To   Ship To   Note  <br>Quick Sale |                                                              |                                                | Shew More<br>Options (F2) | Customer<br>Histor (F4) Logodi (F5)<br>Stocount (F8) Transaction<br>(F9) |

### IN KEYBOARD SALES MODE:

To Add or edit customers, you can either go to Manager Mode or:

1. Select (F3) on your Keyboard.

Keybo Sale

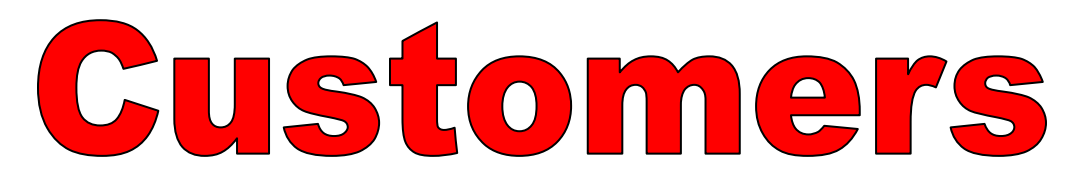

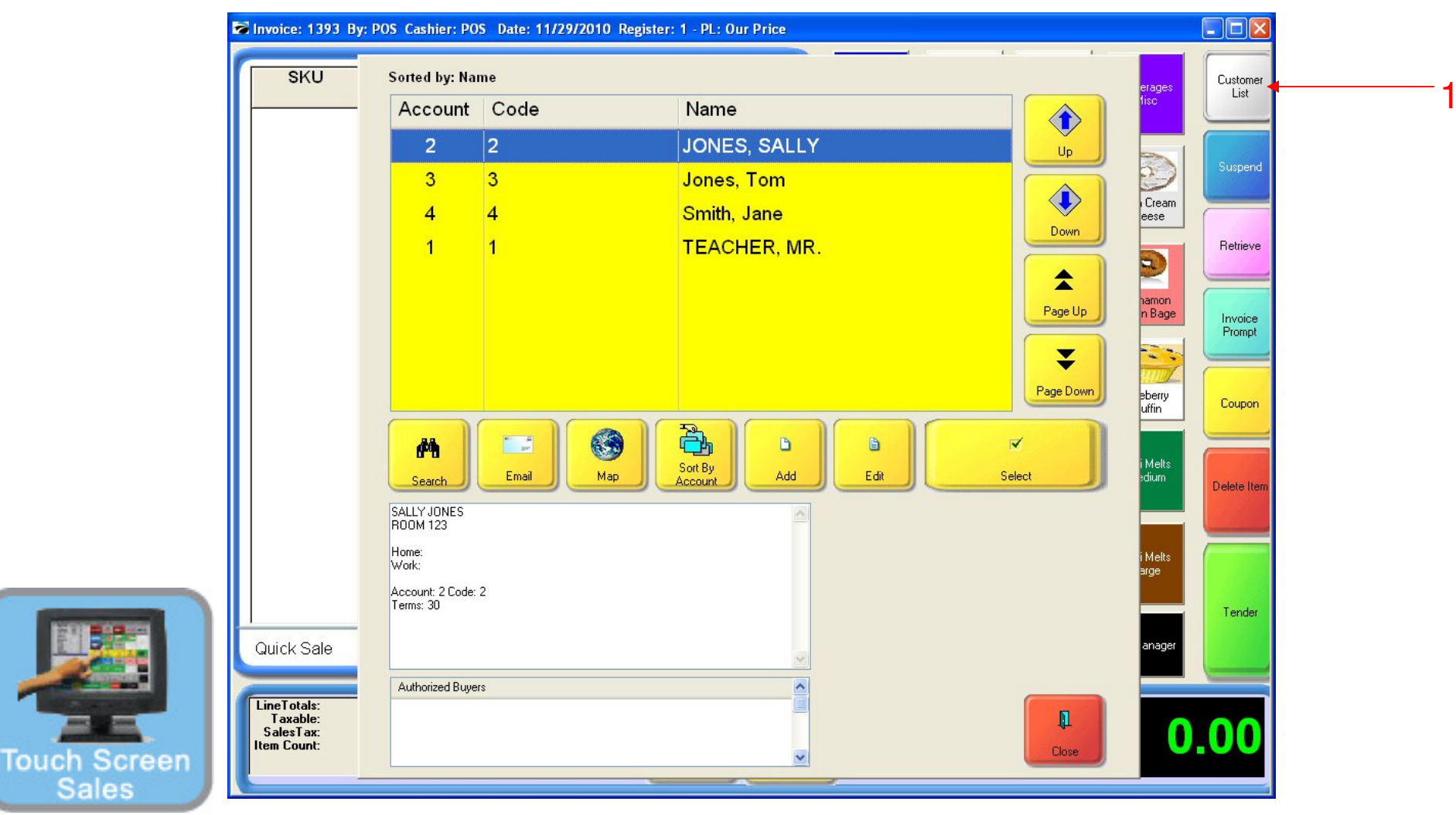

### IN TOUCH SCREEN SALES MODE:

To Add or edit customers, you can either go to Manager Mode or:

1. Touch Customer List Button

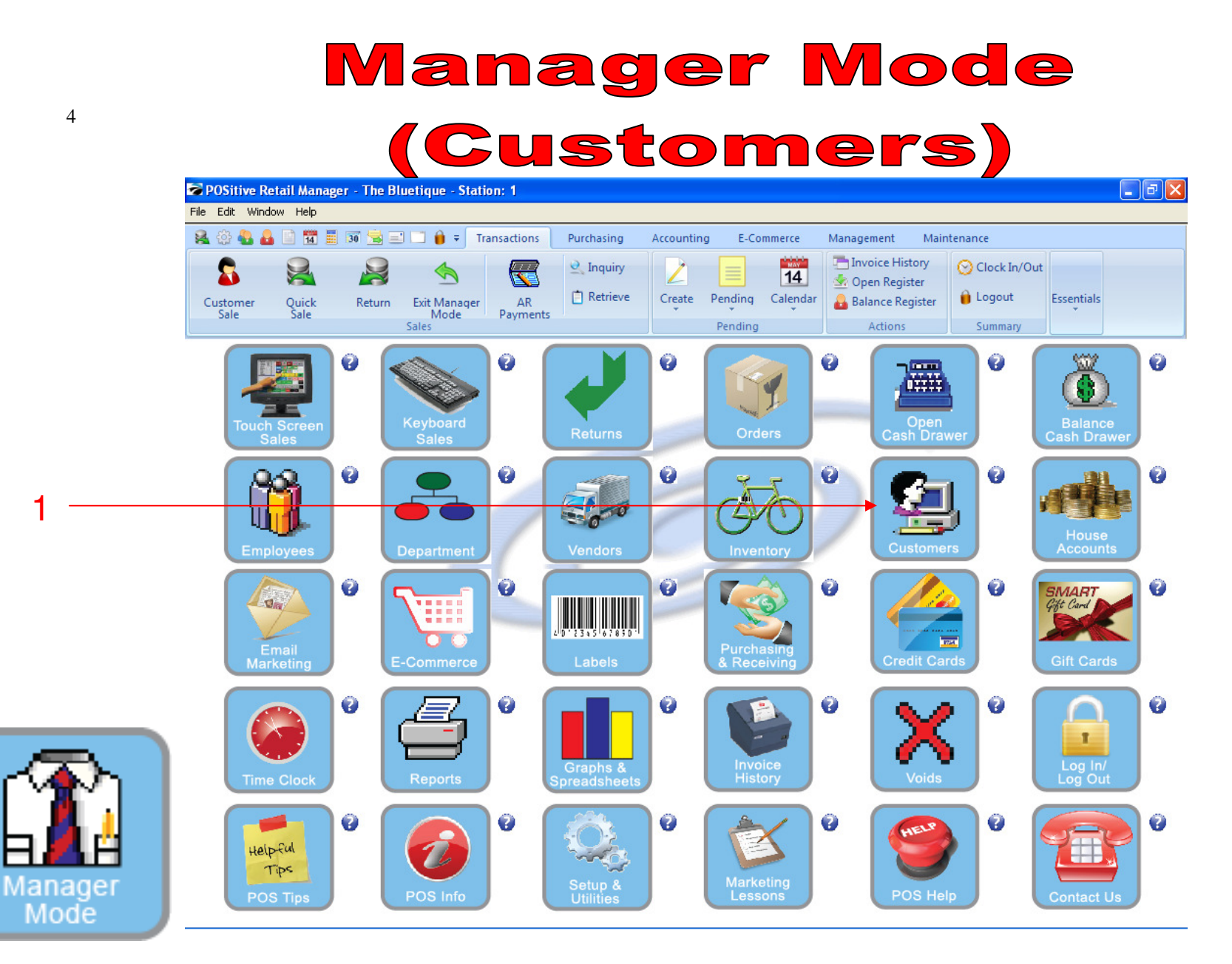

OR IN MANAGER MODE: To Add or edit customers, go to Customers. 1. Select Customers Button

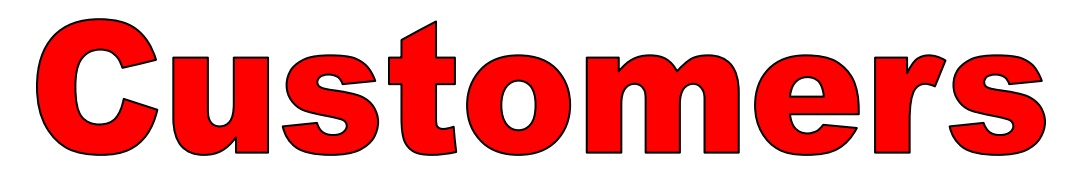

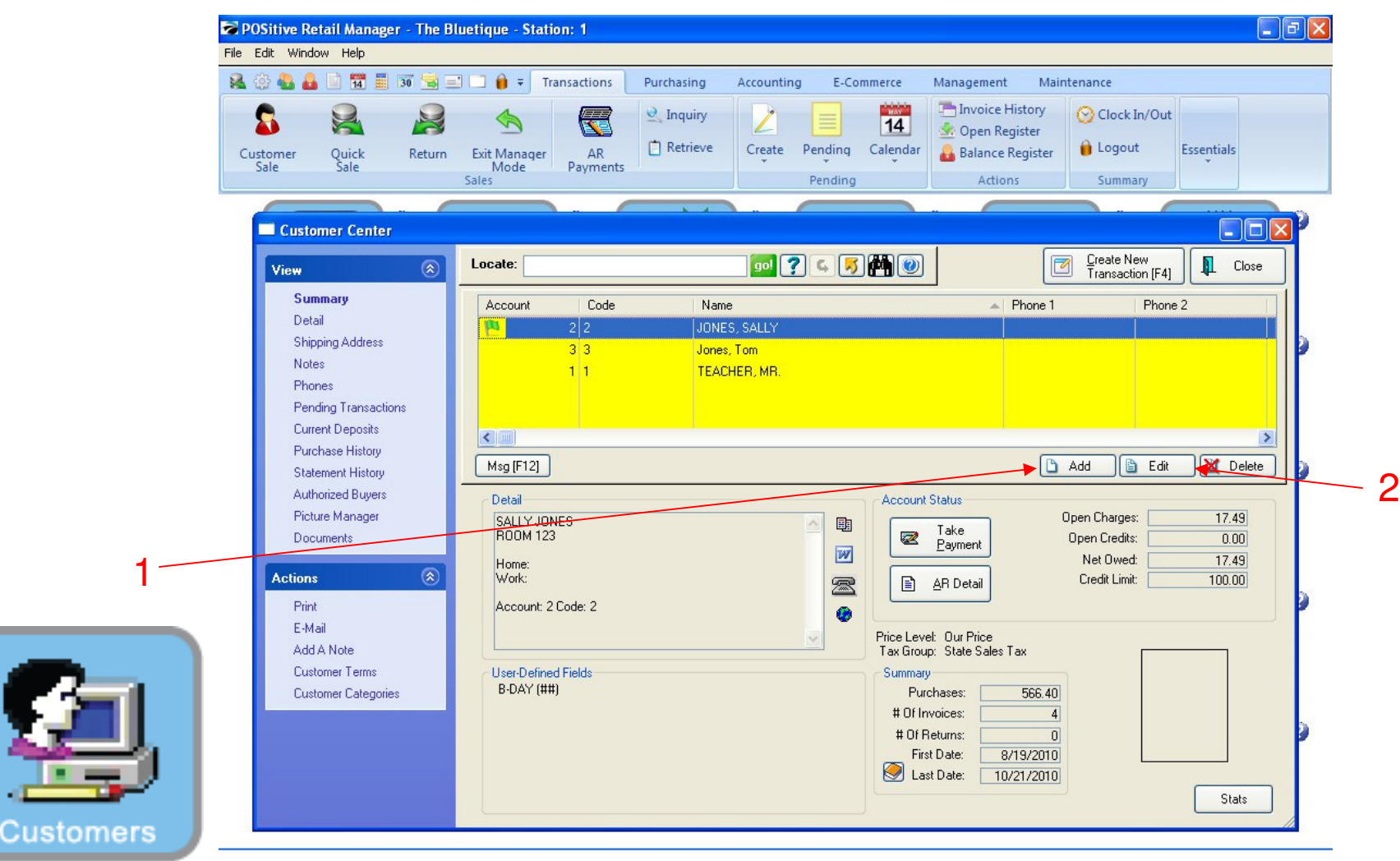

#### CUSTOMER CENTER

- 1. To Add a new customer (staff member) Click ADD Button
- 2. To Edit an existing Customer, Highlight the Customer and click the EDIT button

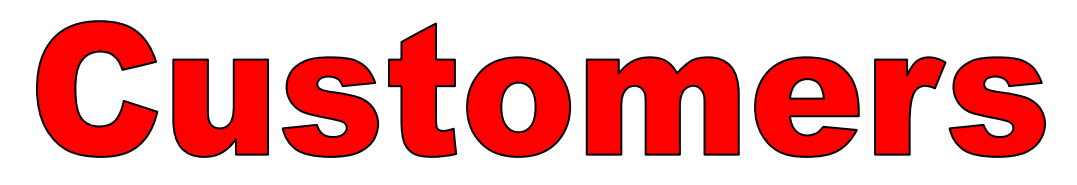

|         | POSitive Retail Manager - The Bluetique - Station: 1                                                                                                    |                                                                                                    |                      |
|---------|----------------------------------------------------------------------------------------------------|----------------------------------------------------------------------------------------------------|----------------------|
| Fi      | e Edit Window Help                                                                                                    |                                                                                                    |                      |
|         | 🍇 🔅 🍓 🚨 📄 📆 🧮 🗊 🚖 🖃 📄 🍦 🕇 Transaction:                                                                                                    | s Purchasing Accounting E-Commerce Management Maintenance                                                                                                    |                      |
|         | Customer<br>Sale<br>Quick<br>Sale<br>Return<br>Exit Manager<br>Mode<br>Sales                                                                                                    | Inquiry     Image: Create     Image: Create     Image: Cre | In/Out<br>ut<br>hary |
|         | Customer Center                                                                                                    |                                                                                                    |                      |
|         | View 🛞 Locate:                                                                                                    | ool ? C 🕞 🛤 🕘                                                                                                    | lew<br>tion [F4]     |
| 1—<br>2 | Summary       Detail         Shipping Address       Notes         Phones       Description         Pending Transactions       STAFF         Current Deposits       Purchase History         Statement History       Authorized Buyers         Picture Manager       Documents         Actions       Image: Customer Categories         Rigt       E-Mail         Add ▲ Note       Customer Categories         Update Existing       Customers | Zip Code:       Price Levet:       1         Area Code 1:       Terms:       30         Area Code 2:       Discount:       0.00         Tax Rate:       State Sales Tax       Credit Limit:       100.00         Address Format:       United States       Iarge         Field 1 Description:       B-DAY (##)       Ieredit         Field 2 Description:       Image       Ieredit         Field 3 Description:       Image       Ieredit         Field 5 Description:       Image       Ieredit         Field 6 Description:       Image       Ieredit         Image       Ieredit       Ieredit         Velocity       Ieredit       Ieredit         Velocity       Ieredit       Ieredit         Velocity       Ieredit       Ieredit         Velocity       Ieredit       Ieredit         Velocity       Ieredit       Ieredit         Image       Ieredit       Ieredit         Velocity       Ieredit       Ieredit         Image       Ieredit       Ieredit         Image       Ieredit       Ieredit         Image       Ieredit       Ieredit         Image       Ieredit       Ieredit                                                                                                    | Phone 2              |

# **CUSTOMER LIST:**

6

#### When you add a Customer, you will be prompted to select a Customer Category:

- 1. For this lesson we will be adding a Teacher as a Customer, so highlight Staff Category
- 2. To Edit the properties of a Customer Category, click the EDIT button (bottom right corner)
  - You can define the default attributes for all Staff Customers:
  - Example: Auto % Discounts, House Charge \$\$ Credit limit/terms
  - Advance Marketing Report Options (6-fields available); Example: Birth Month = user-defined field 1

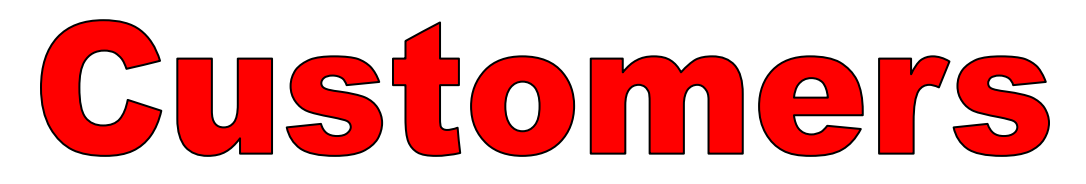

| Sile P | OSitive Retail Manager - T                                                                                                    | e Bluetique - Station: 1                                                                                                    |
|--------|----------------------------------------------------------------------------------------------------|----------------------------------------------------------------------------------------------------|
| File   | cis 💩 🗛 📄 📅 🗐 📷 🧐                                                                                                    | Transactions Purchasing Accounting E-Commerce Management Maintenance                                                                                                    |
| CL     | ustomer Quick Ret                                                                                                    | Image: Sales     AR     Retrieve     Pending     Calendar     Manager     Calendar     Calendar       Sales     Sales     Payments     Pending     Calendar     Actions     Summary                                                                                                    |
|        | Customer Center                                                                                                    |                                                                                                    |
|        | View                                                                                                    | Locate: 300 ? C 🗾 🕅 🛞 🔽 Create New Transaction (E4)                                                                                                    |
|        | Summary<br>Detail<br>Shipping Address                                                                                                    | Select Close                                                                                                    |
|        | Notes<br>Phones<br>Pending Transactions<br>Current Deposits<br>Purchase History<br>Statement History<br>Authorized Buyers<br>Picture Manager<br>Documents | Description         STAFF         CLUBS-SPORTS TEAMS         EMPLOYEES         STUDENTS         Zip Code:         Price Level:         Area Code 1:         Terms:         30         Area Code 2:         Discount:         0.00         Tax Rate:         State Sales Tax         Credit Limit:         100.00         Field 1 Description:         B-DAY (##)         redits:         0.00         Field 2 Description: |
|        | Actions (<br>Print<br>E-Mail<br>Add A Note                                                                                                    | Field 3 Description:     Image: Constraint of the sector prior:       Field 4 Description:     Image: Constraint of the sector prior:       Field 6 Description:     Image: Constraint of the sector prior:                                                                                                    |
|        | Customer Categories                                                                                                    | Add Edit Delete Update Existing Customers                                                                                                    |
|        |                                                                                                    | Last Date: 10/21/2010 Stats                                                                                                    |

### CUSTOMER LIST:

Custome

1. Once you select the Customer Category, choose the select button to continue

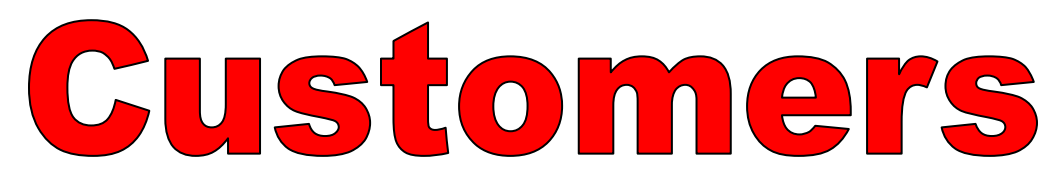

| File       | Edit Window Help                                                                                   | Image: Non-State     Purchasing     Accounting     E-Commerce       Image: Non-State     Image: Non-State     Image: Non-State     Image: Non-State     Image: Non-State       Exit Manager Mode     AR     Image: Non-State     Image: Non-State     Image: Non-State     Image: Non-State       Exit Manager Mode     AR     Image: Non-State     Image: Non-State     Image: Non-State     Image: Non-State       Sales     Payments     Image: Non-State     Image: Non-State     Image: Non-State     Image: Non-State | Management     Maintenance       Image: Second second secon |
|------------|----------------------------------------------------------------------------------------------------|----------------------------------------------------------------------------------------------------|----------------------------------------------------------------------------------------------------|
|            | Customer Center                                                                                    | Locate:                                                                                                    |                                                                                                    |
|            | Detail<br>Shipping Address<br>Notes<br>Phones<br>Authorized Buyers<br>Picture Manager<br>Documents | Account         Code         Name           2         2         JONES, SALLY           3         3         Jones, Tom           1         1         TEACHER, MR.                                                                                                    | Phone 1     Phone 2                                                                                                    |
| 1          | Actions  Add A Note Save Cancel                                                                    | Msg [F12] Account: 4 Lookup Code: 4 Title:                                                                                                    | B-DAY (##) 12                                                                                                    |
| 2 —        |                                                                                                    | First Name: Jane Last Name: Smith Company: Address 1: Room 123A Address 2: City                                                                                                    |                                                                                                    |
| <b>£</b> ] |                                                                                                    | Zip Code: +4:<br>Country:<br>Home:<br>Work:<br>Cell Phone:                                                                                                    | Options Terms Other<br>Assigned Sales ID: POS<br>Category: STAFF<br>Price Levet: Our Price<br>Tax Group: State Sales Tax<br>Resale Number:                                                                                                    |

# ADDING NEW CUSTOMER:

1. POS will auto-add an Account & Lookup Code # . Option: Enter Staff ID# (scan barcode) in lookup code for fast customer lookup in Sales.

- 2. Add a Room number if you plan on offering house-charge (AR) privileges.
- 3. These fields are automatically (default) selected for you. Do nothing here.
- 4. Enter the Month the teacher was born (i.e. Jan = 01, Dec = 12)
  - Ignore this field if you do not wish to use Birthday reports for staff (advance marketing)
- 5. Click Save to save Customer File settings.

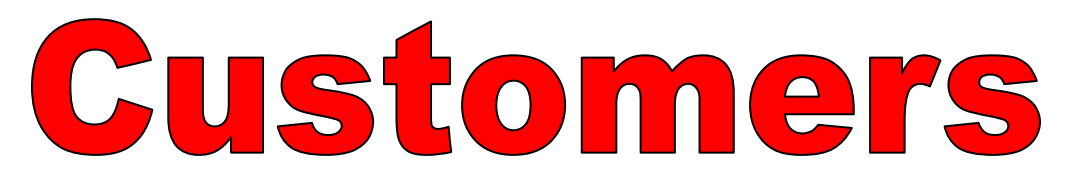

| Dositive Retail Manager - The Bl                                                                                                    | uetique - Station: 1                                                                                                    |                                                                                                    |
|----------------------------------------------------------------------------------------------------|----------------------------------------------------------------------------------------------------|----------------------------------------------------------------------------------------------------|
| Customer Quick Return                                                                                                    | Image: Sales     Arrow     Purchasing     Accounting     E-Commerce       Image: Sales     Image: Sales <t< th=""><th>Management     Maintenance       Invoice History     Clock In/Out       Popen Register     Logout       Balance Register     Summary</th></t<> | Management     Maintenance       Invoice History     Clock In/Out       Popen Register     Logout       Balance Register     Summary                                                                                                    |
| I<br>Customer Center<br>View<br>Summary<br>Detail<br>Shipping Address<br>Notes<br>Phones<br>Pending Transactions<br>Current Deposits<br>Purchase History<br>Statement History<br>Authorized Buyers<br>Picture Manager<br>Documents<br>Customer S<br>Pint<br>E-Mail<br>Add A Note<br>Customer Terms<br>Customer Categories | Locate:       gol ? < >        >        >        >        >        >        >        >        >        >        >        >        >        >        >        >        >        >        >        >        >        >        >        >        >        >        >        >        >        >        >        >        >        >        >        >        >        >        >        >        >        >        >        >        >        >        >        >        >        >        >        >        >        >        >        >        >        >        >        >        >        >        >        >        >        >        >        >        >        >        >        >        >        >        >        >        >        >        >        >        >        >        >        >        >        >        >        >        >        >        >        >        >        >        >        >        >        >        >        >        >        >        >        >        >        >        >        >        >         >                                                                                                    | Create New<br>Transaction [F4] Close<br>Phone 1 Phone 2<br>Add Edit Delete<br>B-DAY (##) 12<br>Delete<br>B-DAY (##) 12<br>Options Terms Other<br>Assigned Sales ID: POS<br>Category: STAFF<br>Price Levet: Our Price<br>Tax Group: State Sales Tax<br>Resale Number:<br>Driver's License: |

**PRINT CUSTOMER REPORT:** 1. Print a customer list, mailing labels, or a (query) Birth Month report

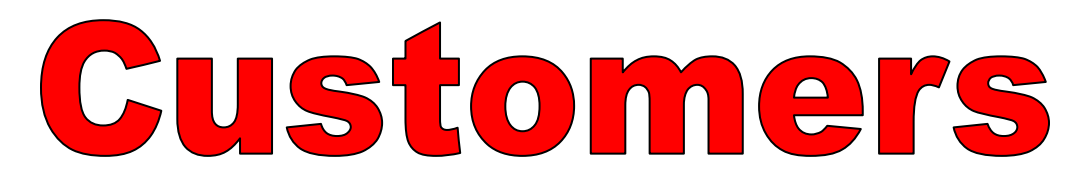

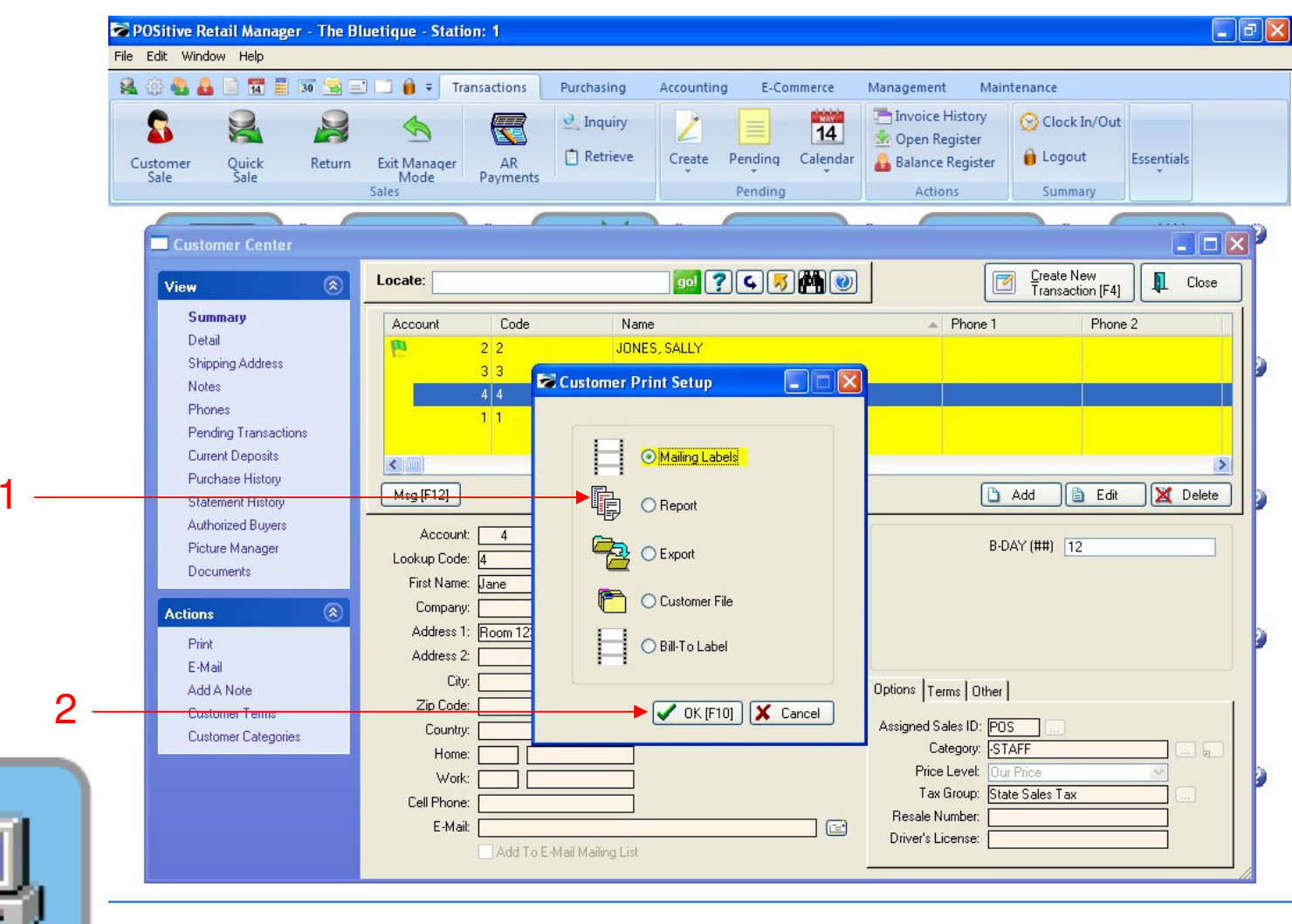

PRINT CUSTOMER LIST

1. Select Report

Customers

2. Click OK (F10) to proceed

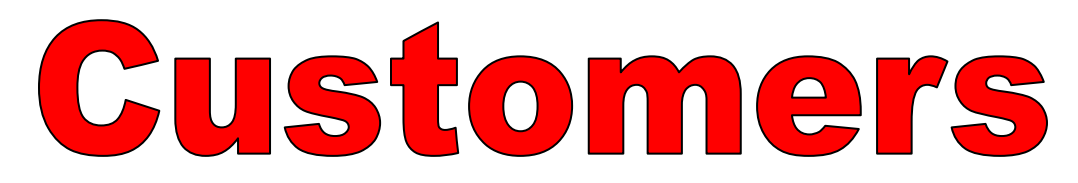

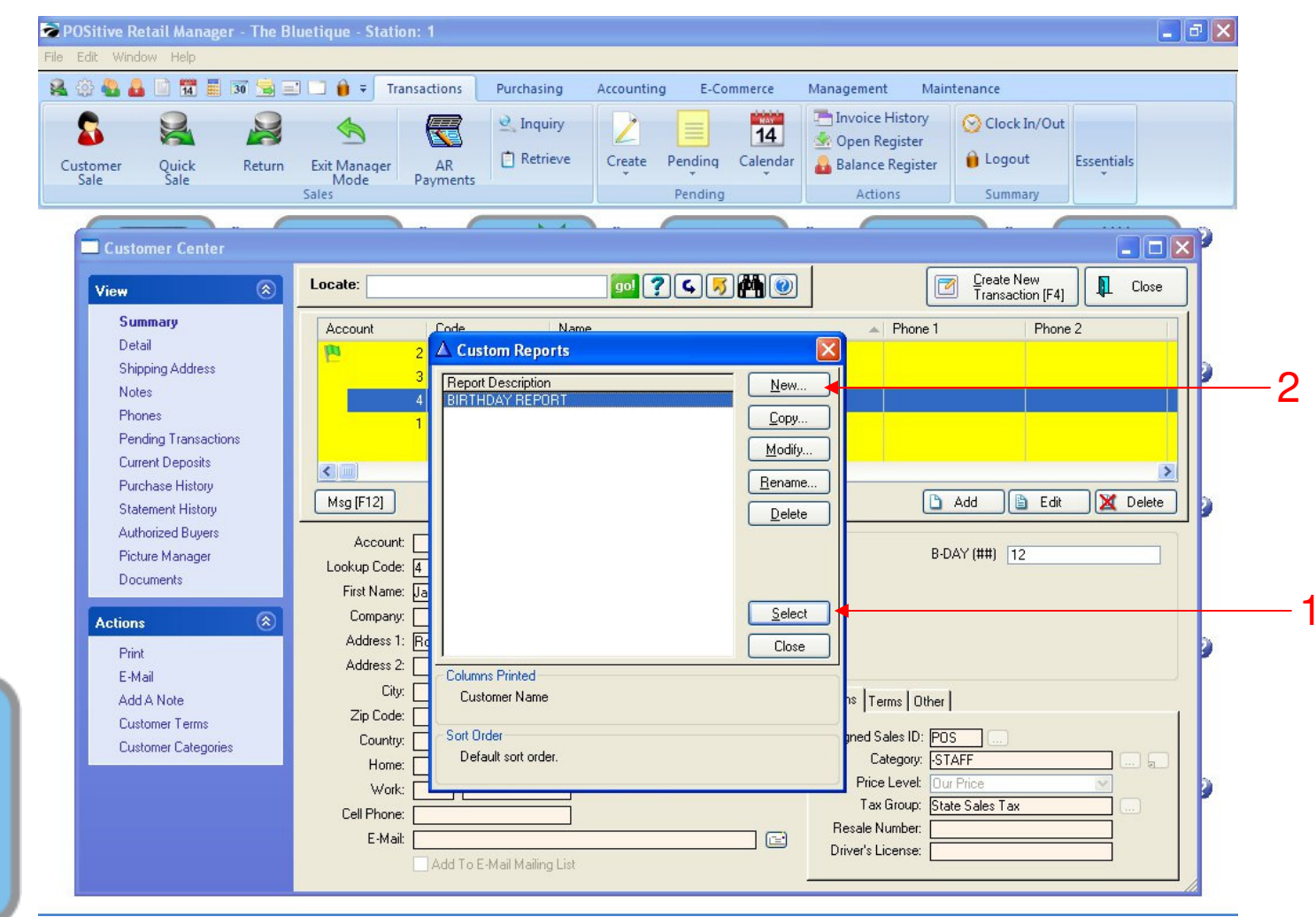

#### PRINT CUSTOMER LIST:

**Custom Reports Appear** 

- 1. Click Select to print all of your customers
- 2. Or Click New to create a new query

Customers

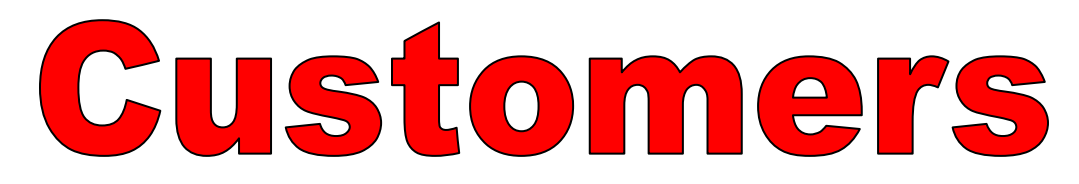

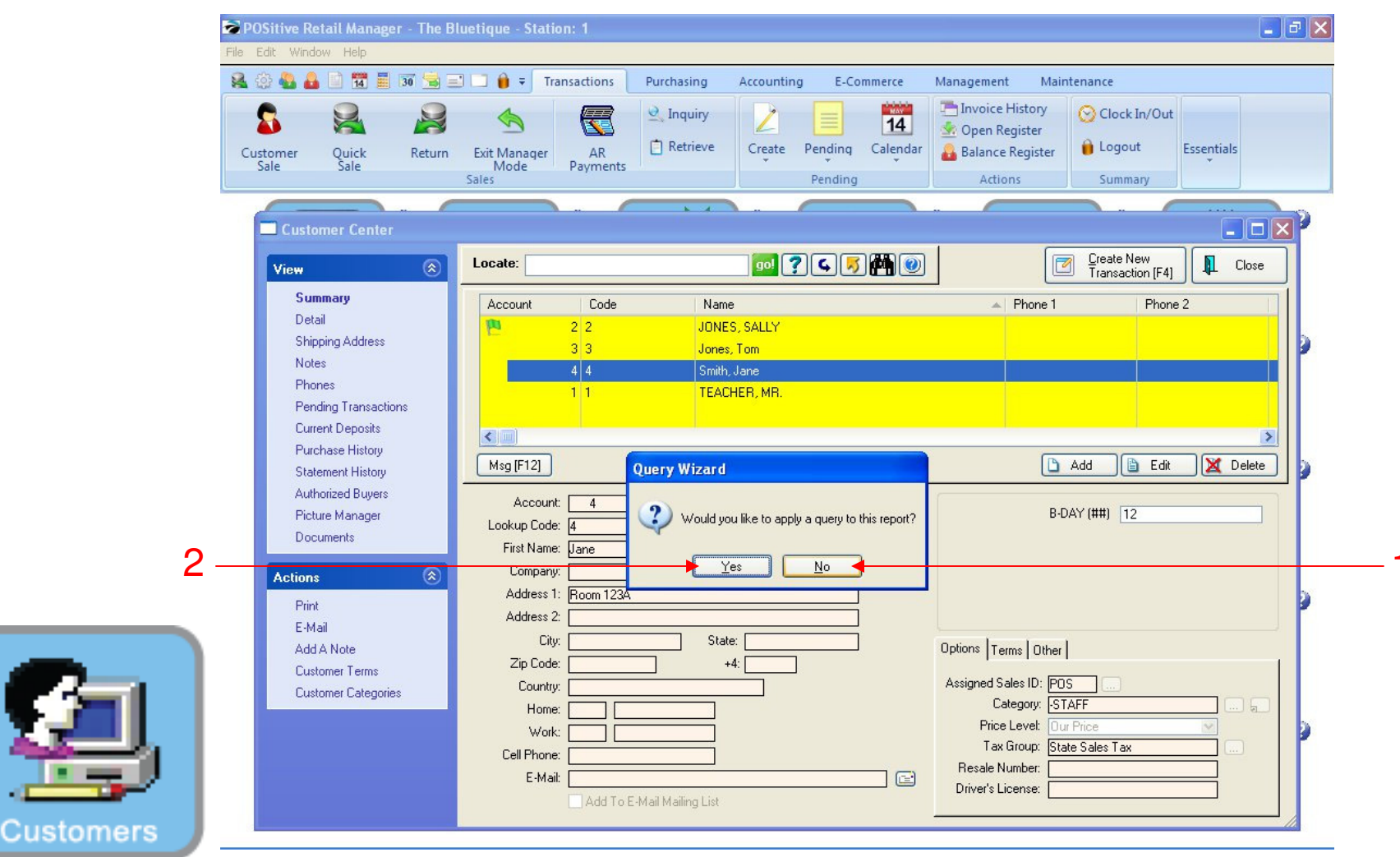

### PRINT CUSTOMER LIST:

**Custom Reports Appear** 

- 1. Click No to print all of your customers
- 2. Or Click Yes to print a query report by birthdays, ect.

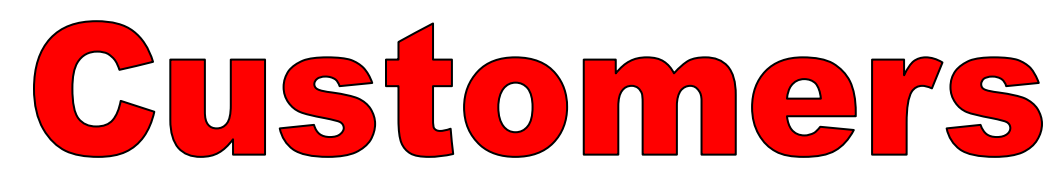

| stomer Quick Retur                                                                                                    | Transactions                                                                                          | Purchasing Accounting                    | E-Commerce Manag                                                                                           | ement Maintenance<br>voice History<br>pen Register<br>alance Register<br>Actions Summar | y<br>y                                    |   |
|----------------------------------------------------------------------------------------------------|----------------------------------------------------------------------------------------------------|------------------------------------------|----------------------------------------------------------------------------------------------------|-----------------------------------------------------------------------------------------|-------------------------------------------|---|
| Customer Center                                                                                                    | Locate:                                                                                               |                                          | < <b>₹</b> ∰@                                                                                              | Create New<br>Transaction                                                               | ••••••••••••••••••••••••••••••••••••••    | 9 |
| Summary<br>Detail<br>Shipping Address<br>Notes<br>Phones<br>Paneling Transactions                                                                   | Account Code<br>2 2<br>3 3<br>4<br>1<br>5<br>5<br>5<br>5<br>5<br>5<br>5<br>5<br>5<br>5<br>5<br>5<br>5 | Name JONES, SALLY Jones, Tom ved Queries |                                                                                                    | A Phone 1                                                                               | Phone 2                                   | 9 |
| Current Deposits<br>Current Deposits<br>Purchase History<br>Statement History<br>Authorized Buyers<br>Picture Manager<br>Cards On File<br>Documents | Msg [F12]<br>Detail<br>SALLY JONES<br>ROOM 123<br>Home:<br>Work:                                      | / Description<br>EMBER B-DAYS            | New Copy Modify Bename Delete                                                                              | Dpen Charges:<br>Open Charges:<br>Open Credits:<br>Net Owed:<br>ail<br>Credit Limit:    | Edit Z Delete  18.00  0.00  18.00  100.00 | 9 |
| Actions (*)<br>Print<br>E-Mail<br>Add A Note<br>Customer Terms<br>Customer Categories                                                               | Account: 2 Code<br>User-Defined Fiel<br>B-DAY (##)                                                    |                                          | Select<br>Close<br>Purchases:<br># Of Invoices:<br># Of Returns:<br>First Date:<br>Solution:<br>Last Date: | tice<br>Sales Tax<br>584.40<br>5<br>0<br>8/19/2010<br>10/28/2010                        | Stats                                     |   |

PRINT CUSTOMER LIST:

Custom Reports Query

If you clicked yes, your saved Queries appear.

- 1. Highlight Query and click Select
- 2. Or Select New

Customers

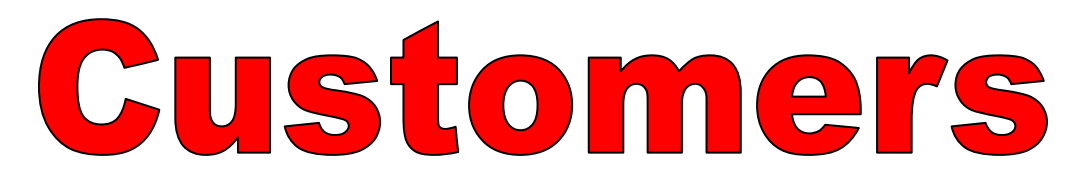

|   | Report Preview  |                          |                      |                 |              |               |                | ЪX    |
|---|-----------------|--------------------------|----------------------|-----------------|--------------|---------------|----------------|-------|
|   | File            |                          |                      |                 |              |               | _              |       |
|   | Page:           | 1 🚽 of 1 🔢 🕻             | <b>Q Q 🖂 🚺 🕼</b> Ste | x 20 🌲          |              |               |                |       |
|   | Pages To Print: | Search:                  | <u>Q</u>             | <u>C</u> opies: | 1 🛔          |               |                | 33577 |
|   | Page Size       |                          |                      |                 |              |               |                | ^     |
|   | ✓ 1 3,688       |                          |                      |                 |              |               |                | 1     |
|   |                 |                          |                      | BIRTH           | DAY REPO     | RT            |                |       |
|   |                 |                          |                      |                 | Confidential |               |                |       |
|   |                 | Customer Name            |                      |                 |              |               |                |       |
|   |                 | JONES, SALLY             |                      |                 |              |               |                |       |
|   |                 | Jones, Tom<br>Smith Jana |                      |                 |              |               |                |       |
|   |                 | TEACHER, MR.             |                      |                 |              |               |                |       |
|   |                 |                          |                      |                 |              |               |                |       |
|   |                 |                          |                      |                 |              |               |                |       |
|   |                 |                          |                      |                 |              |               |                |       |
|   |                 |                          |                      |                 |              |               |                |       |
|   |                 |                          |                      |                 |              |               |                |       |
|   |                 |                          |                      |                 |              |               |                |       |
|   |                 |                          |                      |                 |              |               |                |       |
|   |                 |                          |                      |                 |              |               |                |       |
|   |                 |                          |                      |                 |              |               |                |       |
|   |                 |                          |                      |                 |              |               |                |       |
|   |                 |                          |                      |                 |              |               |                |       |
|   |                 |                          |                      |                 |              |               |                |       |
|   |                 |                          |                      |                 |              |               |                |       |
|   |                 |                          |                      |                 |              |               |                | ~     |
| s |                 |                          |                      |                 |              | 7 100%        | 1.0000 2.044   | >     |
|   |                 |                          |                      |                 |              | JZ00III. 120% | I pages, p.oND |       |

#### **CUSTOMER LIST & REPORT**

Please Review Carefully for Errors (NOTE: Contact our office if you wish to remove a Customer) NOTE: You can also print Customer Report in Report Center

Custome